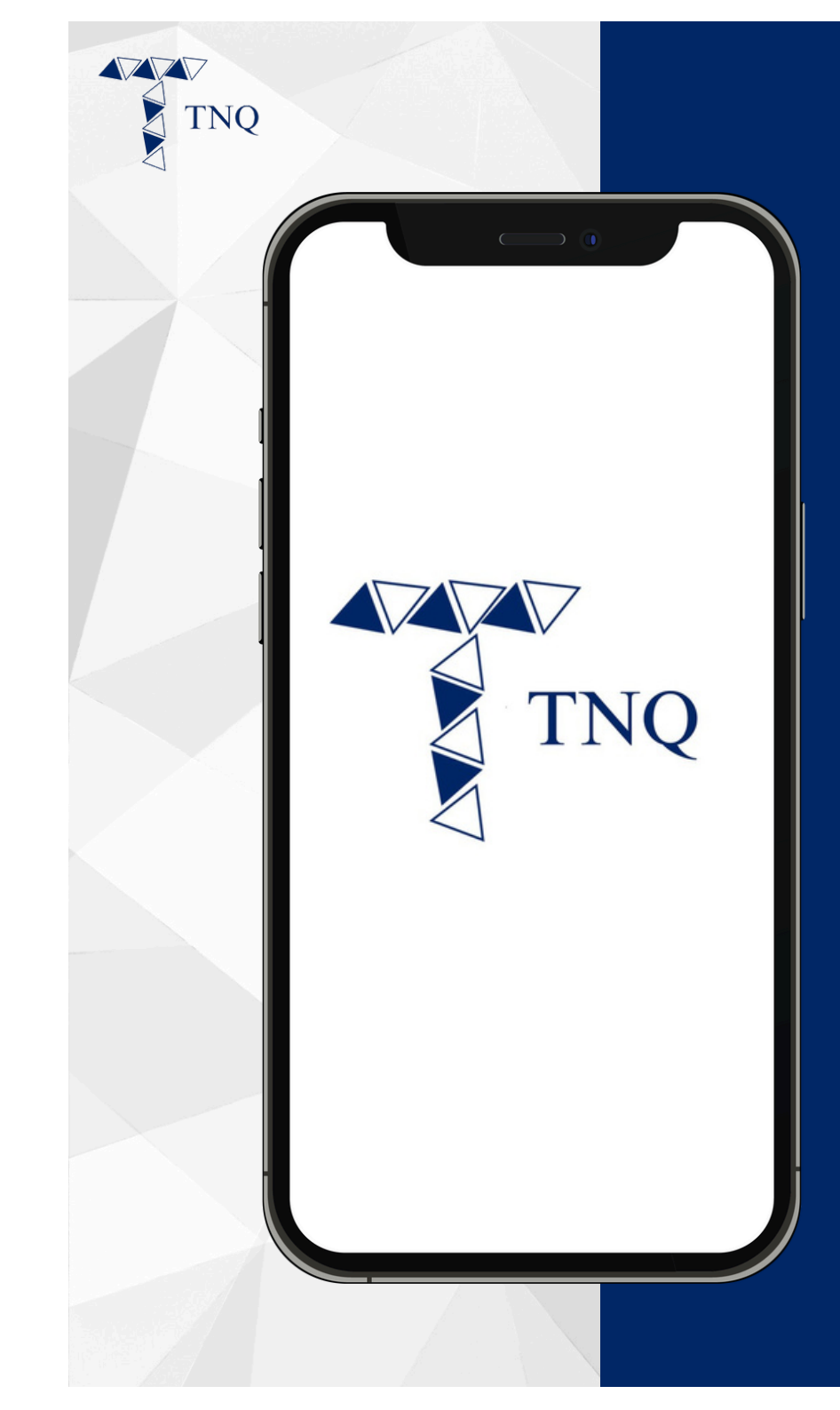

### How to:

#### Register a TNQ account via referral link

TNQ TOKEN I 2024

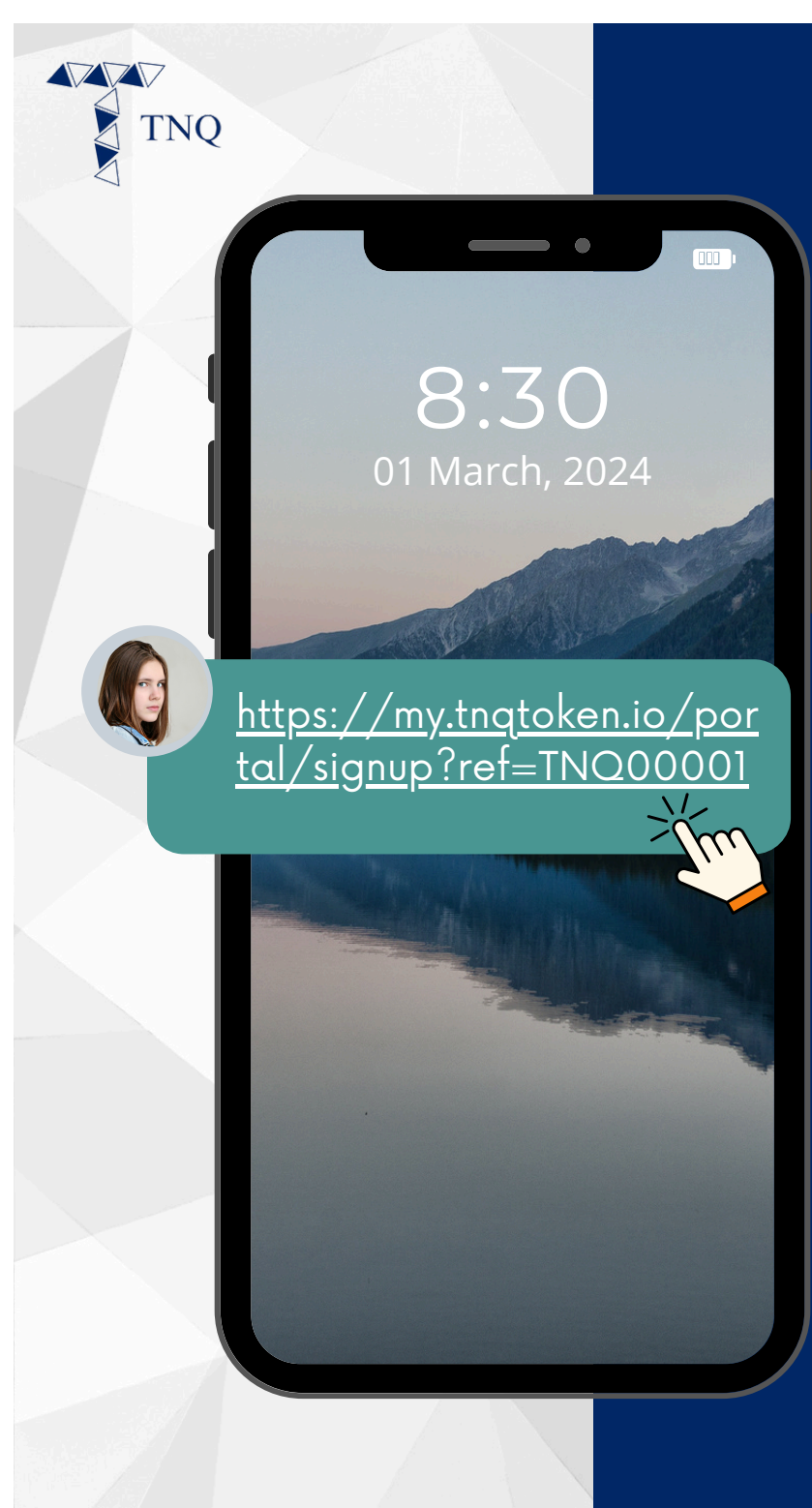

## Step 1:

Click on the referral link provided by your referrer

| 9Q |                                    |                   |
|----|------------------------------------|-------------------|
| 1  | 3:35                               |                   |
|    |                                    |                   |
|    | TNQ                                |                   |
|    | REGISTE                            | R                 |
|    | Email                              |                   |
|    | Last Name                          |                   |
|    | First Name                         |                   |
|    | Password                           |                   |
|    | Confirm Password                   |                   |
|    | TNQ00146                           |                   |
|    | REGISTER                           |                   |
|    | Do you already have an accou       | Int? Login now    |
|    | For any assistance, reach us at su | pport@tnqtoken.io |
|    |                                    |                   |
|    | <u>ر</u> ب (                       |                   |
|    |                                    |                   |

## Step 2:

#### Fill in your personal details

Please note that the referral code will be automatically filled in.

| 3:35<br>TRQ<br>INQ<br>REGISTER<br>Email<br>Last Name<br>First Name<br>First Name<br>First Name<br>Password<br>Confirm Password<br>TN000146<br>REGISTER<br>De you alrea where an account of an own<br>Confirm Password<br>Confirm Password<br>Confi | NQ |                                                                                                    |
|----------------------------------------------------------------------------------------------------|----|----------------------------------------------------------------------------------------------------|
| Freeseword     Email     Last Name     First Name     Password     TNQ00146     Pregister     Do you alreaty have an account on protocome.     To rany assistance, reaction on protocome.                                                                                                    | -  | 3:35                                                                                                    |
| TNQ   Email   Last Name   First Name   Password   Confirm Password   TNQ0146   ECISTER Do you already have an account guin now Cort any assistance, ready as output and token.                                                                                                    |    |                                                                                                    |
| Email   Last Name   First Name   Password   Confirm Password   TNQ00146   REGISTER   Do you alreat whave an account with now   Tor any assistance, reaction of opportunity of not opportunity of not opp                                                                                                    |    | TNQ                                                                                                    |
| Email Last Name First Name Password Confirm Password TNQ00146 REGISTER Do you alreaty have an acco For any assistance, reaction or upper angloken.io                                                                                                    |    | REGISTER                                                                                                    |
| Last Name First Name Password Confirm Password TNQ00146 REGISTER Do you alreaty have an accol Ungin now For any assistance, reached outper engtoken.io                                                                                                    |    | Email                                                                                                    |
| First Name Password Confirm Password TNQ00146 REGISTER Do you already have an accology grin now For any assistance, read an edipport ingtoken.io                                                                                                    |    | Last Name                                                                                                    |
| Password Confirm Password TNQ00146 REGISTER Do you alreaty have an accolution now For any assistance, reaction outpoor ungtoken.io                                                                                                    |    | First Name                                                                                                    |
| Confirm Password TNQ00146 REGISTER Do you alreaty have an accolor of the gin now For any assistance, reacting of support ingtoken.io                                                                                                    |    | Password                                                                                                    |
| TNQ00146<br>REGISTER<br>Do you alreaty have an accolution now<br>For any assistance, reacting of output of inport<br>Inglo ()                                                                                                    |    | Confirm Password                                                                                                    |
| REGISTER       Do you already have an accol       For any assistance, reacting to support ingtoken.io                                                                                                    |    | TNQ00146                                                                                                    |
| REGISTER<br>Do you alreatly have an account of the now<br>For any assistance, reacting a support ingtoken.io                                                                                                    |    |                                                                                                    |
| For any assistance, reacting an ouppoint region now                                                                                                    |    | REGISTER                                                                                                    |
|                                                                                                    |    | For any assistance, reaching also provide the support of the support of the suppo |
|                                                                                                    |    | T                                                                                                    |
|                                                                                                    |    |                                                                                                    |
|                                                                                                    |    |                                                                                                    |

### Step 3:

#### Click on the "REGISTER" button

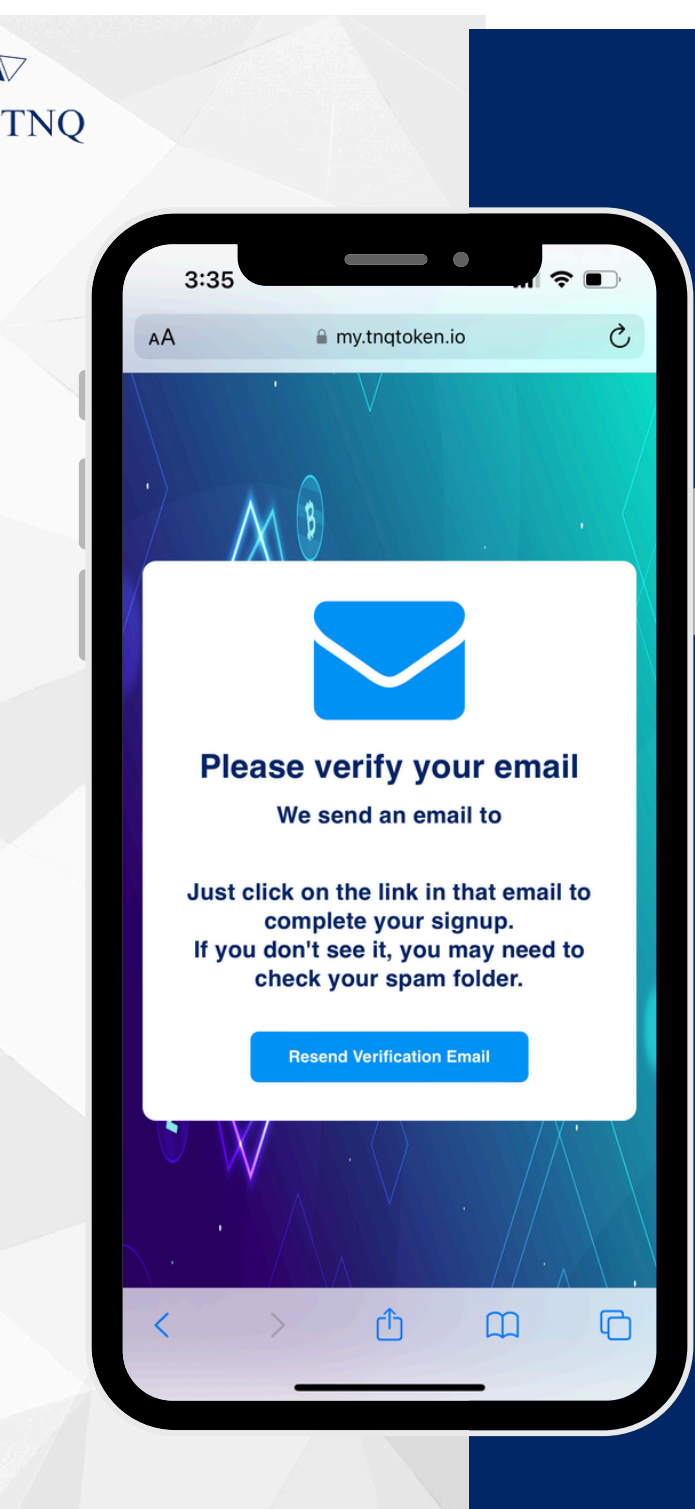

### Step 4:

# Check your email for verification

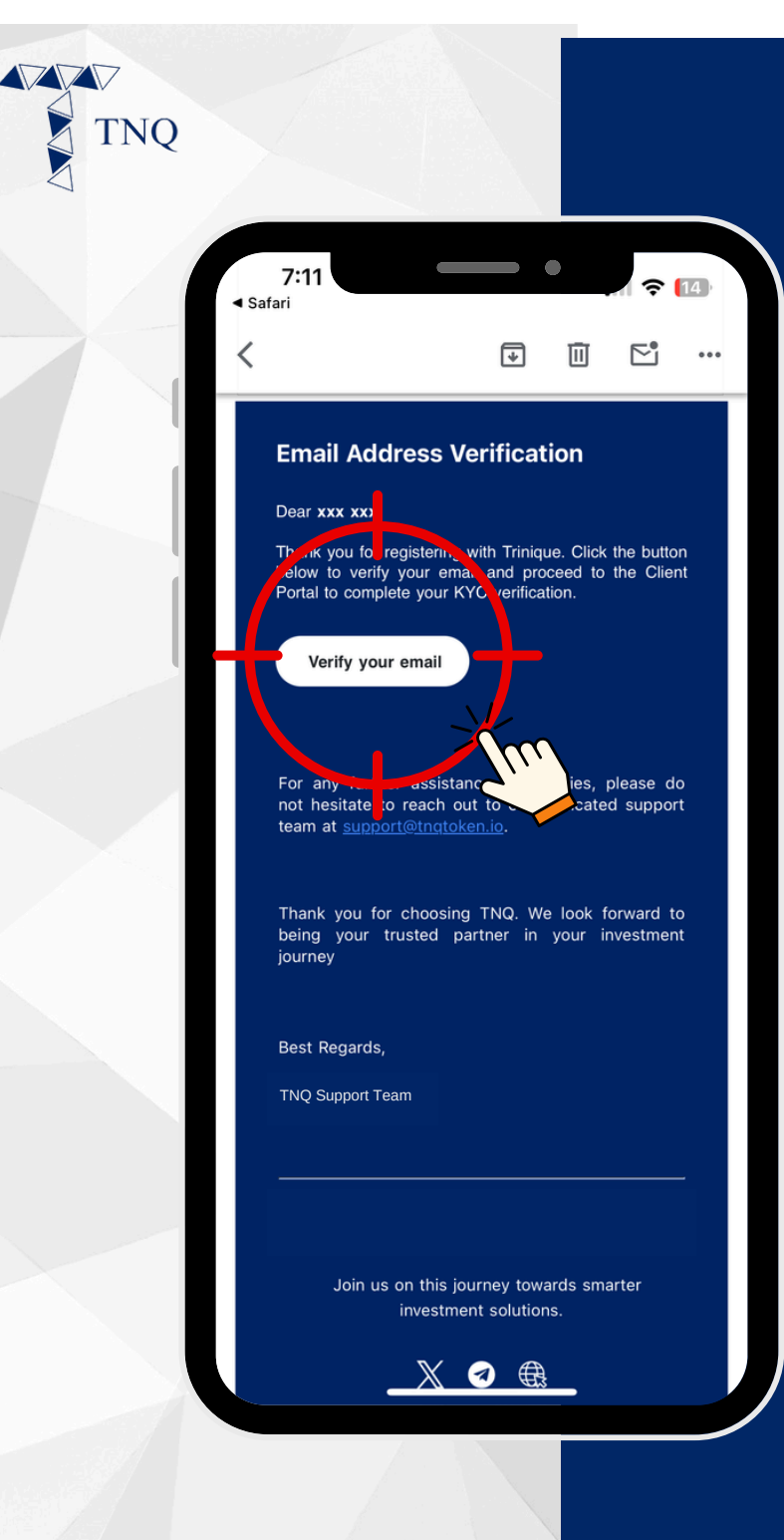

## Step 5:

#### Click on the "Verify your email" button

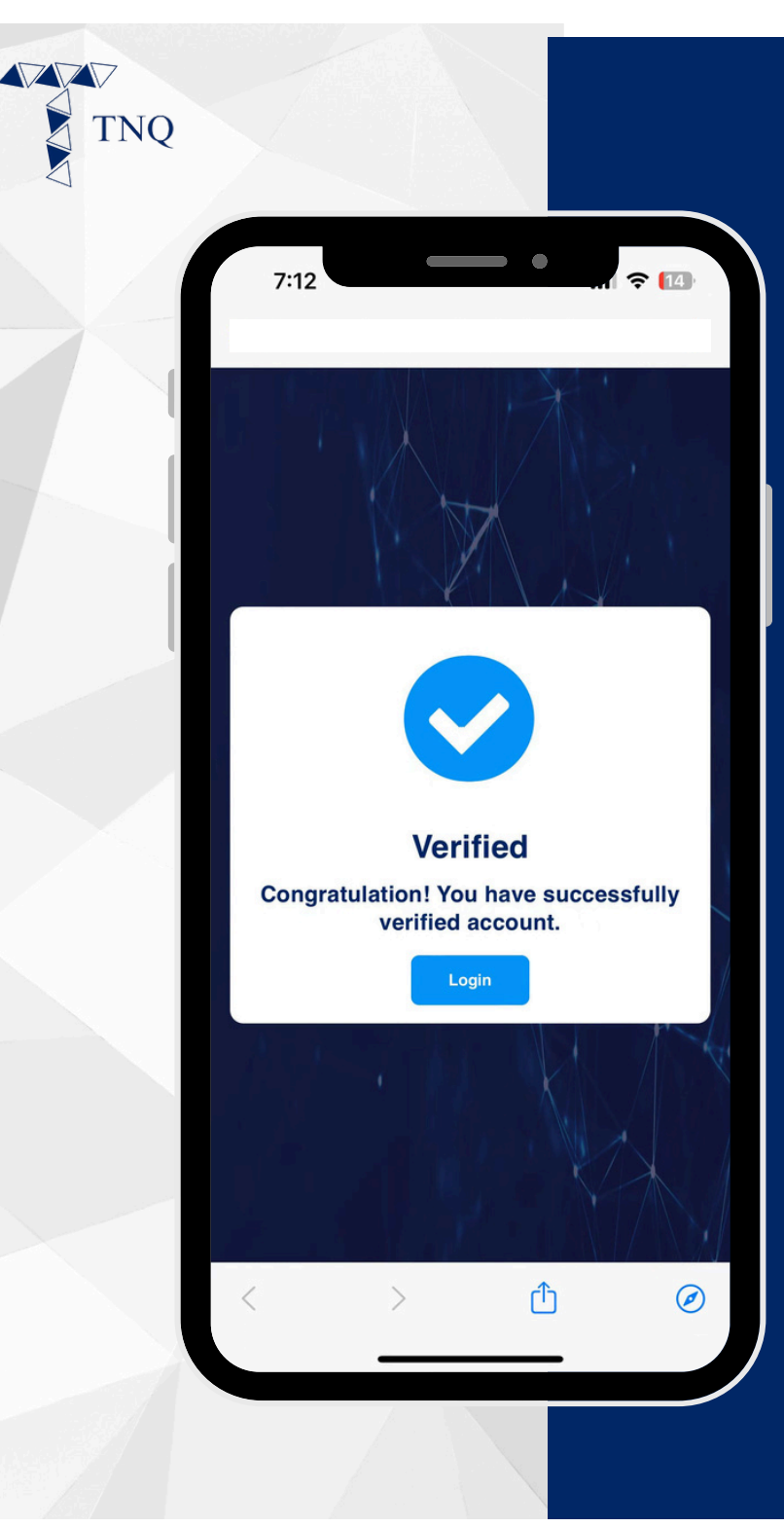

## Step 6:

# Account registration successful

You may now proceed to login to your TNQ account.